## Add Youtube Videos to iBlog

You can very easily add youtube videos to your blog. Just follow these steps below. STEP ONE: Go to Youtube and find the video you wish to share on your blog. You will want to copy the URL of the video at the top of your browser as seen below.

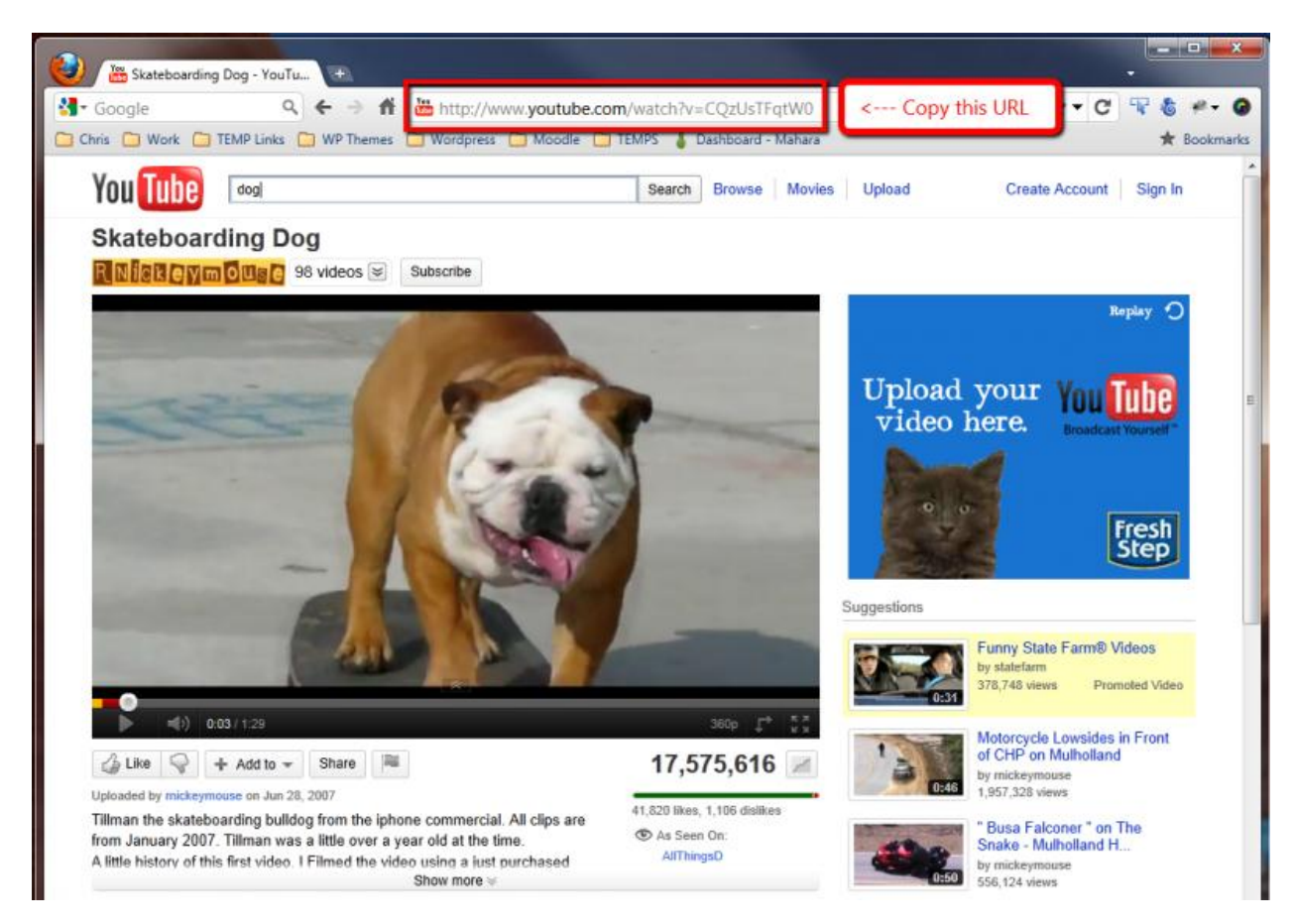

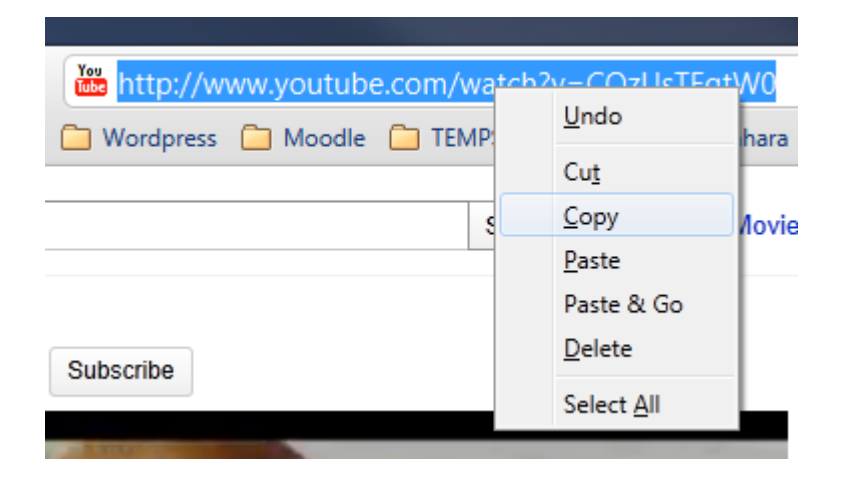

STEP TWO: Create a new Post in iBlog. Add your title. Then PASTE the URL from Youtube into the content area of your post as seen below. Click Publish when you are done.

| Add New Post                                                                                                    | Screen Options * Help *                                                                                                    |
|----------------------------------------------------------------------------------------------------|----------------------------------------------------------------------------------------------------|
| Looking for tutorials on how to setup new features on iBlog? Look here District Support Portal                                                           |                                                                                                    |
| Skateboarding Dog                                                                                                    | Publish                                                                                                    |
| Permalink: http://blog.dearbornschools.org/anotherlest/2011/09/20/skateboarding-dog/ Edit Upload/Insert  B I Auto  E I I I I I I I I I I I I I I I I I I | Save Draft     Preview       Status: Draft Edit     Visibility: Public Edit       Image: Publish immediately Edit     Image: Publish immediately Edit |
| Paste the Youtube URL in your post content.                                                                                                    | Format<br>Standard                                                                                                    |
| Path: p<br>Word count: 0 Draft saved at 10:04:07 am.                                                                                                    | <ul> <li>Aside</li> <li>Link</li> <li>Gallery</li> <li>Status</li> <li>Quote</li> </ul>                                                               |
| Custom Fields                                                                                                    | Image                                                                                                    |

When a parent or student views your blog from home they will see the full video. iBlog automatically gets and embeds Youtube, Vimeo and other video sharing services.

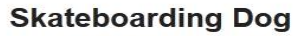

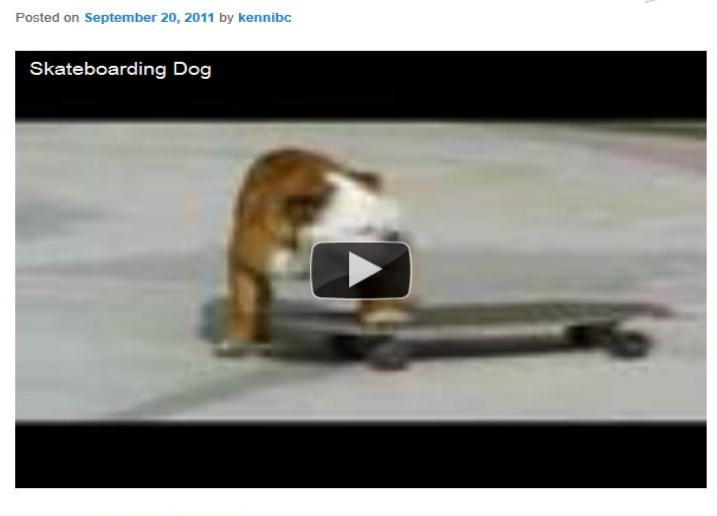

Posted in Class News | Leave a reply

Edit